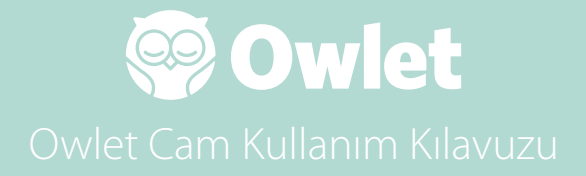

**Cam Ayarları** Çevrimiçi olma | Kurulum

Cam'ınızı Görüntüleme ve Kullanma

Cam Bildirimleri ve Video Klipler

Cam Ayarları | Bilgi

## **Owlet Cam Ayarlarını Yapma**

Kullanım kılavuzunun bu bölümü Cam'ınızı ayarlamanıza, çevrimiçi hale getirmenize ve kurmanıza yardımcı olacaktır.

## Çevrimiçi Olma

Owlet Cam'ınızı, bebek odasına fiziksel olarak kurmadan önce Owlet Uygulaması'nda ayarlamanızı öneririz.

### Başlamadan önce:

- 1. Cam yalnızca 2,4 Ghz bağlantı üzerinden bağlandığı için kablosuz ağınızın 2,4 Ghz olduğunu doğrulayın.
- 2. Wi-Fi şifrenizi bildiğinizden emin olun.

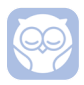

En son Owlet Uygulaması'nı indirin ve henüz hesabınız yoksa bir hesap oluşturun.

Add a Device (Cihaz Ekle) seçeneğini belirleyin ve ardından Cam öğesini seçin.

Cam'ınızın ayarlarını yapmak için talimatları izleyin.

Ayarlama işlemini başarıyla tamamlayamıyorsanız aşağıdaki hata kodlarını kontrol edin.

## OC 20

Bu hatayı görürseniz Cam'daki LED'indurumuna bakın.

## Mavi renkte mi yanıp sönüyor?

Lütfen aşağıdakileri kontrol edin:

- Wi-Fi ağı adının ve parolasının doğru girildiğinden emin olun.
- Mobil cihazınızın, Cam'ın bağlanmasını istediğinizle aynı Wi-Fi ağına bağlı olduğundan emin olun.
- Wi-Fi ağınızın 2,4 GHz olduğundan emin olun. Cam şu anda 5 GHz'i desteklememektedir.

## Kesintisiz şekilde mavi mi yanıyor?

• Ayarlama işleminin başında Cam'ı seçtiğinizden emin olun ve lütfen tekrar deneyin.

## OC 22, OC 23, OC 24, OC 25

Bu hatalardan herhangi birini görürseniz Cam'ınız ayarlama işlemi sırasında bir hatayla karşılaşmıştır. Bu durumda ayarlamayı tekrar denemeniz gerekir. Bu hatayı tekrar tekrar görüyorsanız lütfen ek yardım için Müşteri Desteği ile iletişime geçin.

+1 884-334-5330 contact@owletcare.com

## Cam'ınızı kurma

Cam, kuş bakışı veya düz bir yüzeye olmak üzere iki farklı şekilde kurulabilir ve monte edilebilir.

Cam'ı ve tüm kabloları bebek yatağının kenarından en az 92 cm (36 inç) uzağa yerleştirin. Bebek yatağına 92 cm'den (36 inç) daha yakın olan kabloların üstü kapatılmalıdır.

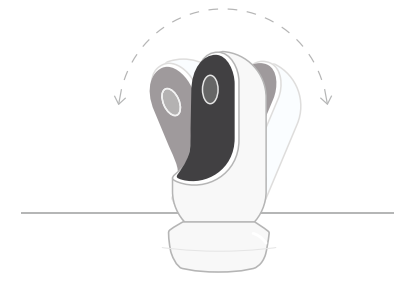

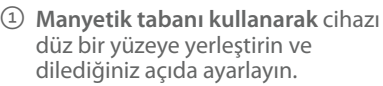

Bebek yatağının kuşbakışı görünümü veya bebek odanızın daha geniş bir görünümü için tabanı duvara montaj aparatı olarak kullanarak bebek yatağının üzerindeki bir duvara monte edin. Sonraki adımlar, Cam'ı duvara (bebek yatağının üzerine) monte etme konusunda size rehberlik edecektir.

Dilerseniz support.owletcare.com adresinden Kurulum Videomuzu da görüntüleyebilirsiniz.

## Kutunun İçindekiler

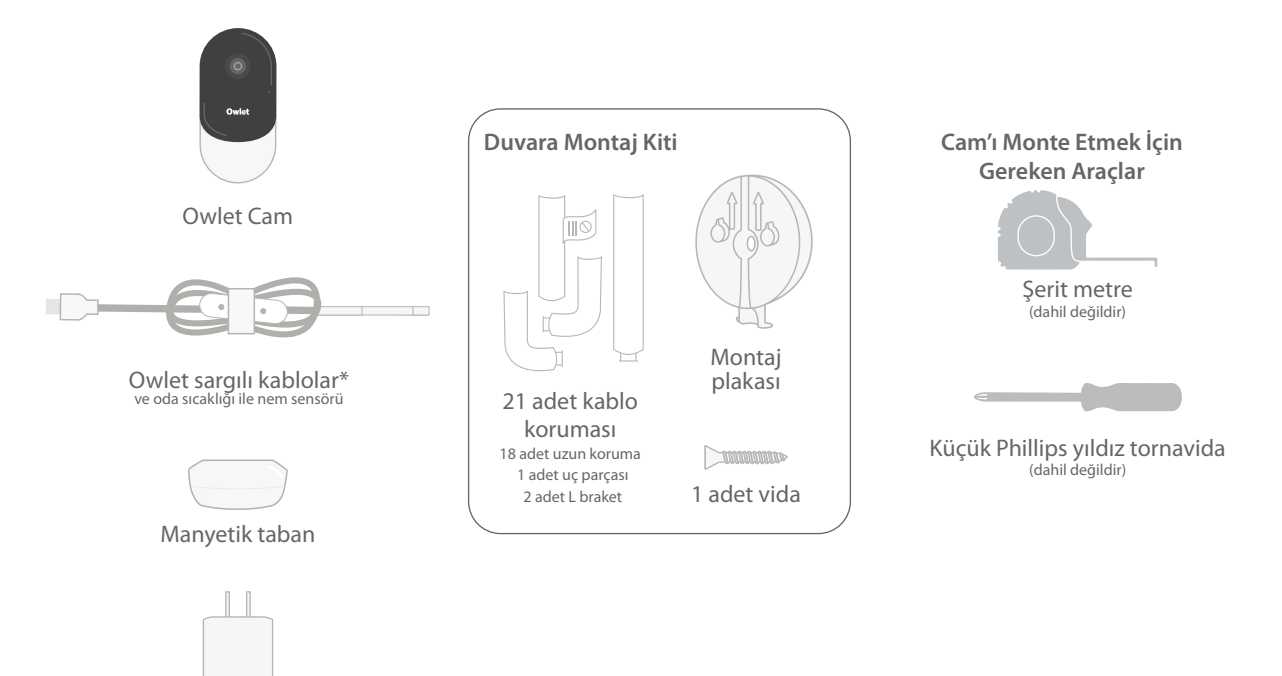

Güç adaptörü

## ① Ölçün ve işaretleyin

Bebeğinizin yatağının üst kısmından 92 cm (36 inç) ölçerek duvara bir işaret koyun. Cam'ın monte edileceği yer burasıdır. En iyi görüntüleme açısı için bu işareti bebeğinizin yatağını ortalayarak yerleştirin.

Hangi prizi kullanacağınızı belirleyin. Bebeğinizin erişebileceği yerlerde açık kabloların bulunmamasını sağlamak için priz ile bebek yatağı arasında en az 92 cm (36 inç) olmalıdır. Sonraki adımlarda kabloların üzerinin nasıl kapatılacağıyla ilgili talimatlar açıklanmaktadır.

Sıcaklık ve nem sensörünün yerinin belirlenmesi de önemlidir. Sensör, akıllı kablonun güç adaptörüne bağlandığı kısmın uç tarafında yer alır. Odanın genel konfor seviyeleri hakkında daha doğru ölçümler elde etmek için sıcaklık sensörünün doğrudan bir ısı veya havalandırma deliğinin üzerinde olmaması sağlanmalıdır.

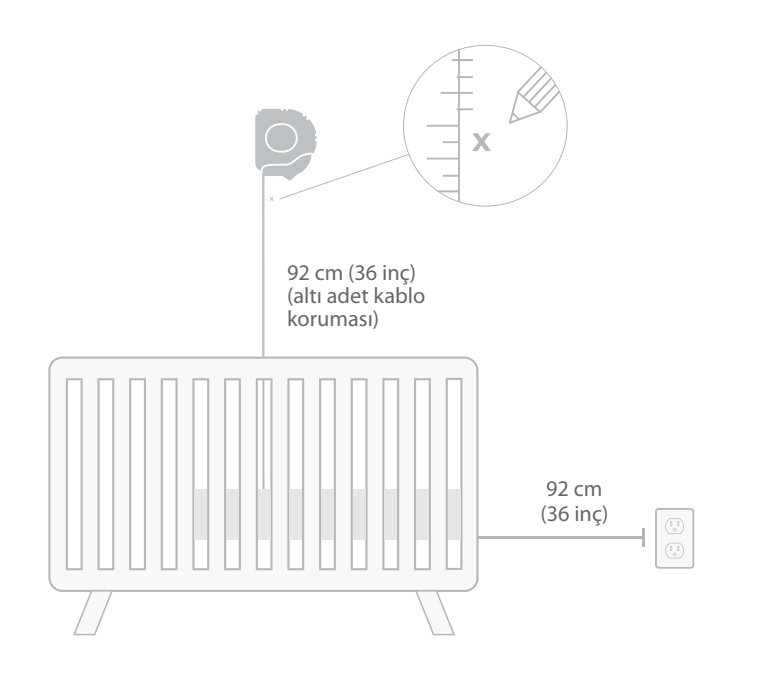

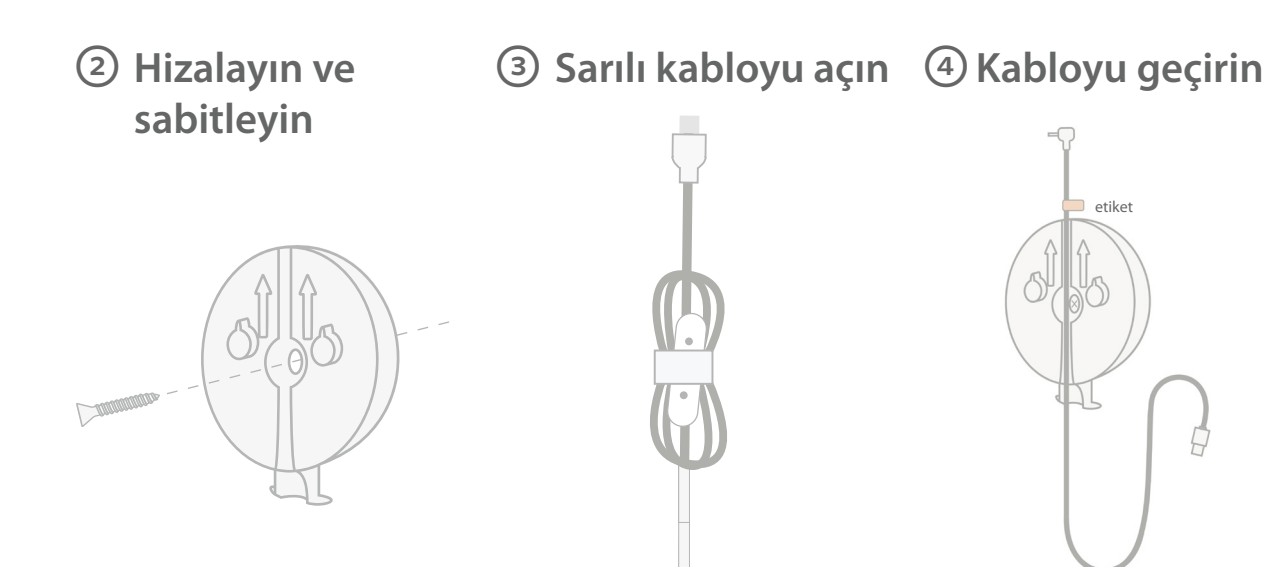

Montaj plakasının orta deliği ile duvara koyduğunuz işaret aynı hizada olmalıdır. Verilen vidayı kullanarak montaj plakasını **oklar yukarı bakacak şekilde duvara sabitleyin.**  Kablo sargılarını çıkarın ve sarılı kabloyu açın.

Kablonun üzerindeki turuncu etiketi montaj plakasının üst kısmına hizalayarak, kabloyu montaj plakası kanalından aşağı doğru geçirin.

## 5 Tabanı monte edin 6 Cam'ı takın

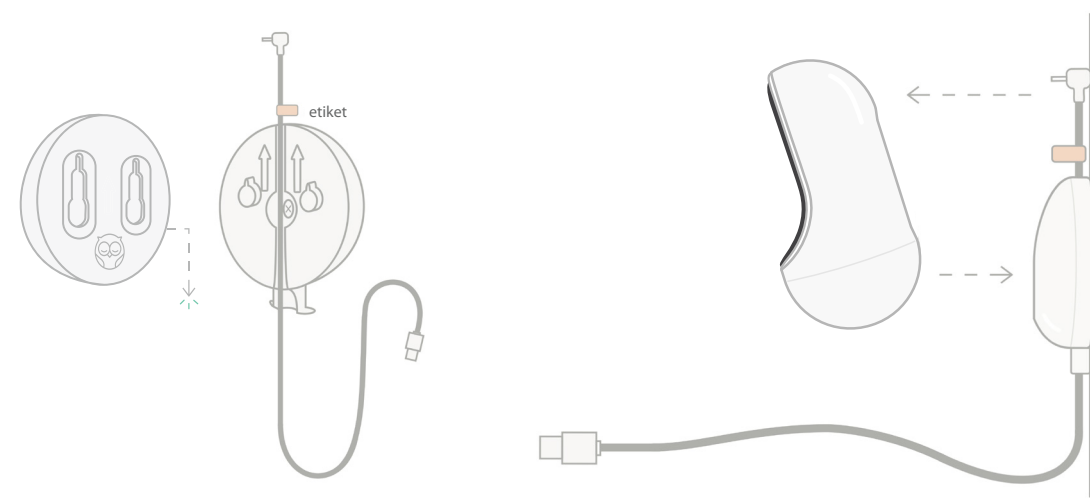

Manyetik tabanın büyük deliklerini, montaj plakasının üstündeki çıkıntılara yerleştirip tık sesi duyulana kadar aşağı kaydırın. Cam'ı manyetik tabana takın. Kabloyu Cam'a bağlayın. Turuncu etiket, montaj plakasının hemen üzerine yerleştirilmelidir. Böylece Cam'ı istediğiniz açıda konumlandırmak için yeterli kablo boşluğuna sahip olursunuz.

## ⑦ Kablo korumalarını monte edin

Kablo korumalarında yüksek mukavemetli yapıştırıcı kullanılır. Doğru şekilde yerleştirmek için kurulumu acele etmeden tamamlayın.

- Uzun korumanın arkasındaki yapışkan kapağı çıkarın
- Kabloyu uzun korumanın ortasından aşağıya doğru geçirin
- ③ Uzun korumayı montaj plakasının altına takın
- ④ Duvarın üzerine sıkıca bastırın
- Duvar prizinin yüksekliğine ulaşıncaya kadar, kalan uzun korumaları kullanarak 1-4 arasındaki adımları tekrarlayın.

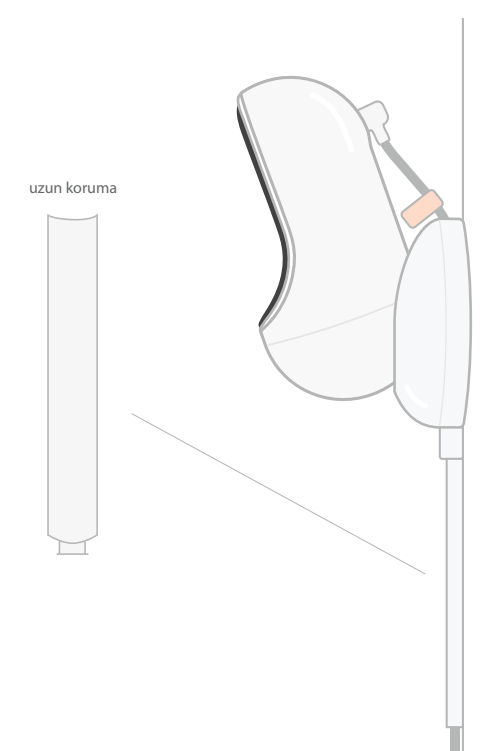

## ⑧ L braketi monte edin

Sağ veya sol L braketi kullanarak kabloyu duvar prizi yönünde yönlendirin.

Bebek yatağı kenarının 92 cm (36 inç) yakınında olan tüm kabloların üzeri kapatılana kadar uzun korumaları takın. Prize ulaşılana kadar uzun korumaları eklemeye devam edin. Son olarak duvar prizinin 15-25 cm (6-10 inç) yakınına geldiğinizde uç parçasını takın (böylece kablo fazlalığının cırt cırtlı bantla sarılması için yeterli alan bırakılır).

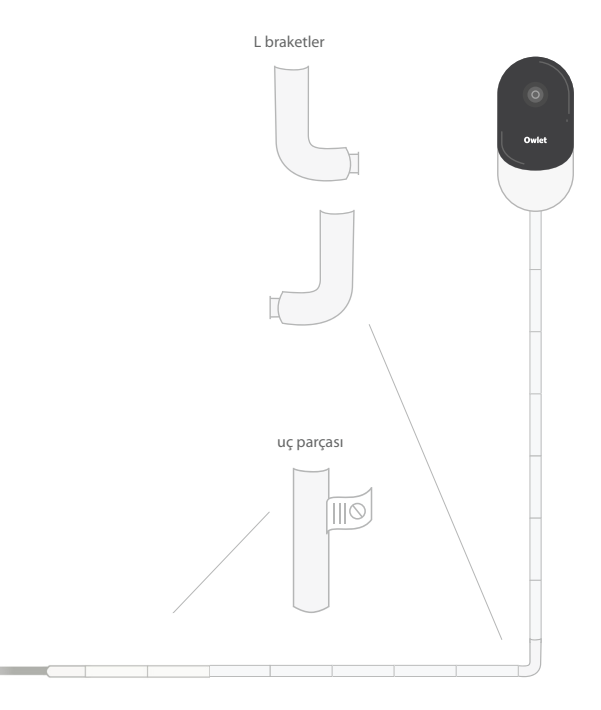

## ③ Kablo fazlalığını cırt cırtlı bantla sarın

Kablo fazlalığını halka şeklinde dolayın. Kablo sargısını ilk delikten geçirerek halkanın üst kısmını sabitleyin. Owlet logosu dışa bakmalıdır. Kablo sargısını ikinci delikten geçirerek halkanın alt kısmını üst kısmına sabitleyin (Bu noktada halka kurdele gibi görünmelidir). Kablo sargısının kalan kısmını da dolayarak sabitleyin.

Kablo fazlalığı güvenli bir şekilde sarıldıktan sonra güç kablosunu güç adaptörüne bağlayıp prize takın.

Artık hazırsınız! Şimdi uygulamayı referans olarak kullanarak istediğiniz görünümü elde edene kadar Cam açısını ayarlayabilirsiniz.

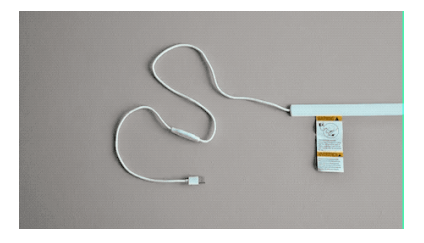

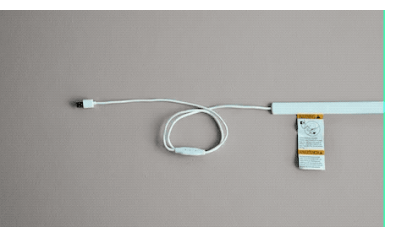

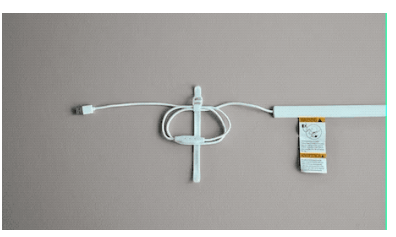

## Yardıma Mı İhtiyacınız Var?

Bölgenize özel iletişim bilgileri için lütfen şu adresi ziyaret edin:

https://support.owletcare.com

## Owlet Cam'ınızı Uygulamada Nasıl Kullanabilirsiniz?

Kullanım kılavuzunun bu bölümü, Cam'ı ve Uygulama içindeki tüm cihaz özelliklerini nasıl kullanacağınızı anlamanıza yardımcı olacaktır.

## Cam Ana Ekranı

Cam akışınızı iOS veya Android cihazlarda görüntüleyebilirsiniz. Aynı anda en fazla 4 cihaz akış gerçekleştirebilir.

- [] simgesini seçerek veya telefonunuzu yatay yöne döndürerek görünümü tam ekran görüntüleyebilirsiniz.
- •Ekrana iki kez dokunarak veya parmaklarınızı kıstırıp açarak ekranı 4 kata kadar yakınlaştırabilirsiniz.

2 Yönlü Konuşma Başka bir odadayken çocuğunuzla konuşmak için bu özelliği kullanın.

## Ŷ

### Düğme - AÇIK Çocuk sizi duyabilir (mikrofonun yeşil bir arka planı vardır)

Bu özelliği etkinleştirdiğinizde Cam'den gelen sesi duyamazsınız. Bu nedenle konuşmadığınız zamanlarda düğmeye tekrar bastığınızdan emin olun.

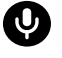

## **Düğme - KAPALI** Çocuk sizi duyamaz

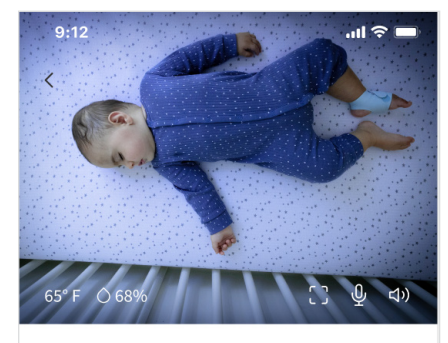

Room is comfortable

## Ses Seçenekleri

Açık Owlet Uygulaması açıkken bebeğinizin odasından gelen sesi duyabilirsiniz. Başka sekmeye geçtiğinizde veya Uygulamayı kapattığınızda, bebeğinizin odasından gelen sesleri duyamazsınız.

### Kapalı Burada

Burada "off" (kapalı) seçeneğini belirlerseniz Cam'den gelen sesi duyamazsınız. Video akışı devam eder.

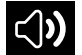

### Arka Plan Sesi

Bu seçenek belirlendiğinde, Uygulamanız kapalıyken veya cihazınızı başka bir şey için kullanıyorken bile Cam'den gelen sesi duymaya devam edersiniz. Böylece telefonunuzu başka amaçlarla kullanırken çocuğunuzun sesini dinleyebilirsiniz.

## Video Kalitesi

Cam, yüksek kaliteli bir akış sağlayarak 1080p'ye kadar video akışı görüntüleyebilir. Ancak video akış kalitesi çeşitli faktörlerden etkilenebilir. Cam, tutarlı bir akış sağlamak için akış kalitesini otomatik olarak ayarlayan "Auto" (Otomatik) modunda çalışacak şekilde ayarlanmıştır. İsterseniz başka bir görüntüleme çözünürlüğü (1080p, 480p veya 360p) seçebilirsiniz. Owlet, tutarlı bir akışı sağlayabilmek için Otomatik ayarını kullanmanızı önerir.

• Cam'ınızın sağladığı akış kalitesini görmek için "Auto" (Otomatik) kelimesinin soluna üç kez dokunun.

Auto 🔻

📑 Video Quality 🧿

## Oda Durumu

Varsayılan olarak, Cam yayınının altındaki durum, sıcaklık ve nem seviyelerine bağlı olarak odanın konforsuz olup olmadığına dair bilgi verir. Durum, Notifications (Bildirimler) altında varsayılan veya özelleştirilmiş konfor ayarlarını yansıtacak şekilde güncellenir.

- Room is Comfortable (Oda Konforlu)
- Room is Uncomfortable (Oda Konforlu Değil)

## Sıcaklık ve Nem Ölçümleri

Owlet Cam, sıcaklığı Fahrenheit veya Celcius cinsinden, nemi ise yüzde olarak görüntüleyen yerleşik bir sıcaklık ve nem sensörüne sahiptir. Ölçümlerin doğru olmasını sağlamak için termostatın odanın neresine yerleştirileceğini belirleyin.

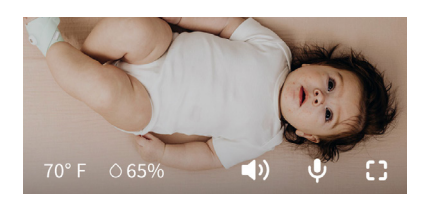

## Bildirimler ve Video Klipler

## Cam Bildirimleri

Bunlar, Cam 'niz belirli bir olay (ağlama, ses, hareket) algıladığında gönderilen bildirimlerdir. Gönderilebilecek üç bildirim türü şunlardır:

- <u>Ağlama Algılama</u>: Cam ağlama sesi algıladığında bildirim alırsınız.
- <u>Ses Algılama</u>: Odada ayarlanan eşiğin üzerinde bir ses algılandığında bildirim alırsınız.
- <u>Hareket Algılama</u>: Cam kadrajında hareket algılandığında bildirim alırsınız.
- <u>Oda Konforu/Uyku Yardımı:</u> Oda sıcaklığı veya nem seviyeleri belirtilen eşik değerlerinin dışında olduğunda bildirim alırsınız.

### Eşikler

- <u>Ağlama, Ses ve Hareket</u>: Ayarlarda, bir bildirimin tetiklenmesi için gereken hassasiyeti ayarlamanıza olanak tanıyan eşikler bulunur.
- <u>Oda Konforu/Uyku Yardımı</u>: Çevresel ayarınıza uygun, özelleştirme olanağı sunan ayarlanabilir aralıklara sahiptir.

**Sıcaklık**: 5 derecelik artışlarla 4 °C (40 °F) - 32 °C (90°F) arasında herhangi bir sıcaklığa ayarlanabilir.

Varsayılan değer 16 °C (60 °F) ve 28 °C (80 °F) olarak ayarlanmıştır.

Cam, sıcaklığı Santigrat cinsinden ölçer ve bu ölçüm Fahrenheit'a dönüştürülür. Bu nedenle ölçümlerde ortalama 1-3 derece hata olabilir.

Nem: Varsayılan değerler %10-90 RH (Bağıl Nem) aralığındadır.

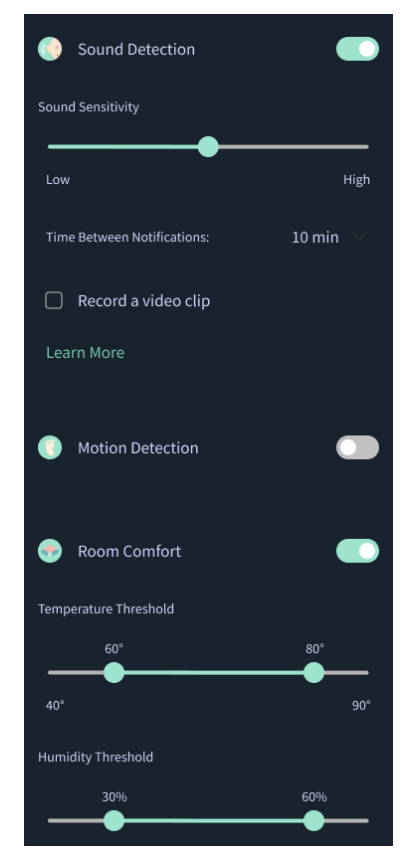

### Bildirimler Arasındaki Süre

Ne sıklıkta bildirim almak istediğinizi belirlemek için bu ayarı kullanın. Belirtilen bildirimler ayarlanan süre içinde mobil cihaza yalnızca bir kez gönderilir.

 Örneğin bildirimler arasındaki süreyi 5 dakika olarak ayarlarsanız bebeğinizin ağladığına dair bildirimleri bu 5 dakika içinde yalnızca bir kez alırsınız. 6. dakikada bebeğiniz ağlamaya devam ediyorsa bir bildirim daha gönderilir.

Bu süre, ağlama, ses ve hareket için 1 dakika ile 1 saat aralığında ayarlanabilir. Oda konfor seviyeleri 30 dakikada bir, 60 dakikada bir veya 24 saatte bir şeklinde ayarlanabilir.

Eşikler ve bildirimler arasındaki süre, hesapla ilişkili tüm mobil cihazlarda aynı olacaktır.

### Cam Bildirimleri - AÇIK

Belirli bir mobil cihazın bildirim alabilmesi için ana sayfada Cam Bildirimleri'nin AÇIK olarak etkinleştirilmesi gerekir.

Böylece Cam'a birden fazla cihaz bağlanabilir. Ancak yalnızca bildirim almayı seçen cihazlara bildirim gönderilir.

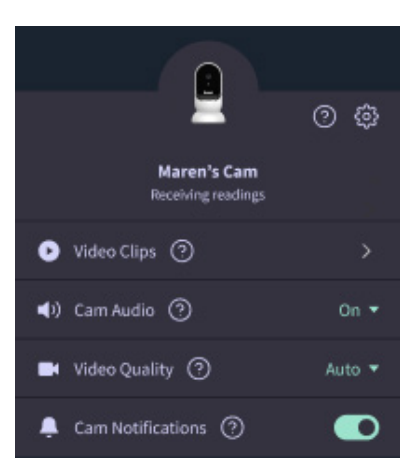

## Video Klipler

Bebek odasında ses, hareket veya ağlama algılandığında video klip çekilebilir. Klipler Owlet Uygulaması'nda 7 gün boyunca saklanır ve mobil cihazınıza kaydedilebilir. Video klipler olaydan birkaç dakika öncesini ve sonrasını kaydeder.

 Video klipler, Cam ağlama, ses veya hareket algıladıktan itibaren bu olay son bulana kadar kaydedilebilir.

### Video Klipleri Oynatma

Tercih edilen video klibe tıklayın. Video tam ekran olarak görüntülenir ve dikey moda döndürülebilir.

Klibi oynatabilir, duraklatabilir, hızlı ileri ve geri sarabilirsiniz (~4 saniye).

Sesi kapatabilir, tam ekrana geçebilir veya diğer seçenekler için paylaş düğmesine basabilirsiniz.

Paylaş düğmesi size şu seçenekleri sunar:

- Videoyu hesaptan silme
- Videoyu paylaşma
- Videoyu cihazınıza kaydetme

### Video Klip Yönetimi

- Kullanılabilirlik: Video klipler, çekildikten sonraki 7 gün boyunca kullanıcılar tarafından görüntülenebilir.
- <u>Sıralama ve Filtreleme</u>: Kliplerinizi türe göre sıralayabilir ve filtreleyebilirsiniz.
- <u>Video klipleri silme</u>: İşinize yaramayan klipleri silebilirsiniz.

Bir video klibi silmek için "Select" (Seç) düğmesine basın ve silmek istediğiniz videoları seçin.

Paylaş düğmesine tıklayarak video klibi tam ekran görünümünden de silebilirsiniz.

Video klipler uygulamadan silindiğinde, aynı hesaba giriş yapan diğer kullanıcılar da bu video kliplere erişimi kaybeder.

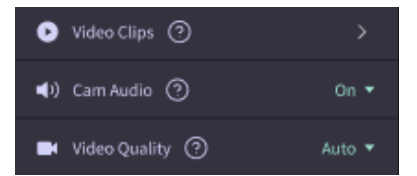

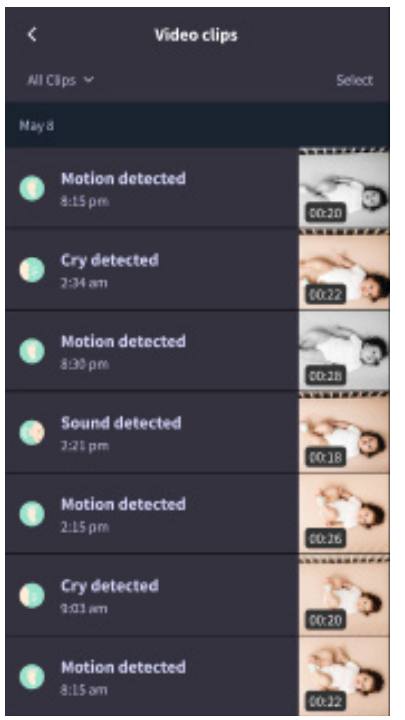

## Geçmiş

Video klipler History (Geçmiş) sekmesinde de bulunabilir ve o günle ilişkili diğer tüm geçmiş görünümlerine dahil edilir. Liste öğesi görünümüne bastığınızda, o gün çekilen tüm video kliplerin listesi gösterilir.

| Maren                                     | Dean                                        | Chase | Chandler |
|-------------------------------------------|---------------------------------------------|-------|----------|
| Today's tot                               | als                                         |       |          |
| Awaka:<br>Light:<br>Deep:                 | 5 hư 30 min<br>4 hư 30 min<br>6 hư 00 min ■ |       |          |
| Today's over                              | view                                        |       |          |
| Video Clips Maren's clips are stored here |                                             |       |          |
| May 8                                     |                                             |       |          |
| C Man<br>8301                             | en's sleep<br>m - 6:35 am                   |       |          |

## Cam yayınının görünmesiyle ilgili sorun mu yaşıyorsunuz?

Cam yayınınızda bu simgeleri gördüğünüzde izlemeniz gereken bazı adımlar aşağıda verilmektedir.

## Mobil cihazınız çevrimdışı

Bu hata, mobil cihazınızın şu anda Wi-Fi veya hücresel ağ üzerinden internete bağlı olmadığı anlamına gelir.

Mobil cihazınızın uçak modunda olmadığından emin olun.

## Owlet Cam çevrimdışı

Bu mesaj Owlet Cam'ın internete bağlı olmadığını gösterir. Aşağıdakileri kontrol ederek bu durumu doğrulayabilir veya sorunu çözebilirsiniz:

### Cam'ın güce bağlı olduğunu doğrulayın.

- Ünitenin fişinin takılı ve açık olduğundan emin olun.
- Fişi çıkarıp 30 saniye bekledikten sonra Try Again (Tekrar Dene) düğmesine tekrar basarak gücü kapatıp açın.

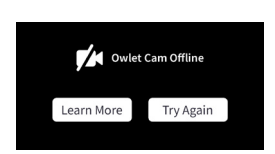

Uygulamadan çıkış yapıp tekrar giriş yapın. Tekrar giriş yaptığınızda bağlantının kurulup kurulmadığına bakın.

Wi-Fi bağlantınızın çevrimiçi ve yayında olup olmadığını kontrol edin.

- Telefonunuz da aynı Wi-Fi ağına bağlıysa hücresel servisleri kapatın ve internete bağlanıp bağlanamadığınızı kontrol edin.
- Wi-Fi ağının düzgün bir şekilde yayın yapıp yapmadığını veya yeni bir kablosuz bağlantının bulunduğu bir alanda olup olmadığınızı kontrol edin.

## Yeniden Eşleştirme Talimatları

Cam'in onarılması, Cam'ın Wi-Fi bağlantısını sıfırlar.

Account (Hesap) sekmesinde MyOwletDevices seçeneğinden (Cam'ınızı seçin), Wi-Fi, + Connect to new network (Yeni ağa bağlan) öğesine gidin ve talimatları izleyin.

## Yeniden Kaydettirme Talimatları

Cam'ın yeniden kaydettirilmesi, Cam cihazının hesaptan ve Owlet arka uç hizmetlerinden kaldırılmasına ve Wi-Fi bağlantılarının silinmesine neden olur.

Account (Hesap) sekmesine gidin, Kamera'yı ve ardından "Remove this device" (Bu cihazı kaldır)'ı seçeneğini belirleyin.

Account (Hesap) sekmesinde ekranı aşağıya kaydırıp +Add Owlet device (Owlet cihazı ekle) seçeneğini belirleyin. İstemleri takip edin.

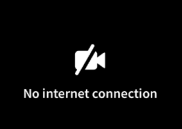

## Cam Ayarları ve Hesap Bilgileri

Owlet Uygulaması, Cam yayınınızı görüntülemekten daha fazlasını yapmanızı sağlar. Hesap sekmesinde hesabınızda gezinebilir, diğer Cam ayarlarına ve genel bilgilere göz atabilirsiniz.

Account (Hesap) sekmesindeki Owlet Cihazları listesinden Cam'ınızın seçtiğinizde aşağıdakileri yapabilirsiniz:

- Cam'ınızın adını veya Cam'ın atandığı çocuk profilini değiştirebilirsiniz.
- Bildirim ayarlarınıza erişebilirsiniz.
- Yeni bir Wi-Fi ağı ekleyebilir veya Wi-Fi bağlantınızı yeniden eşleştirebilirsiniz.
- LED Durum ışıklarınızı açabilir/kapatabilirsiniz.
- Cam'ınızın Seri Numarasını, Ürün Yazılımı Sürümünü ve Wi-Fi gücünü öğrenebilirsiniz.
- Cam'ınızı hesabınızdan kaldırabilir ve silebilirsiniz.

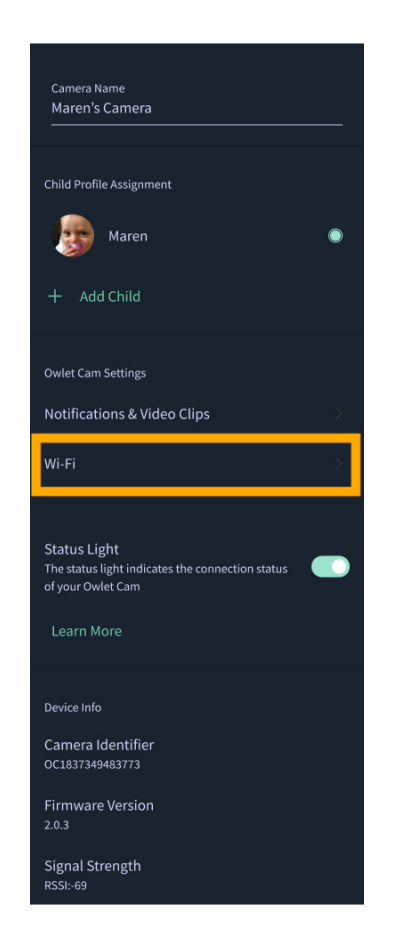

## Ek

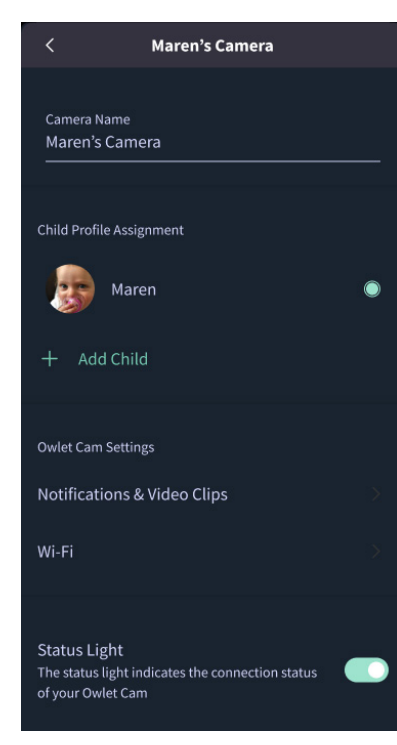

### **Cry Detection**

You can adjust the following cry detection settings:

### On / Off

When cry detection is turned off all mobile devices logged in with your Owlet account will stop receiving cry detection notifications.

#### Time Between Notifications

Minimum time before you will receive your next notification.

### Record a Video Clip

Your Cam will record a video clip of the notified event and will be stored in the app for 7 days.

### **Motion Detection**

You can adjust the following motion detection settings:

#### On / Of

When motion detection is turned off all mobile devices logged in with your Owlet account will stop receiving motion detection notifications.

### **High Sensitivity**

A high sensitivity means your Cam will notify you when it detects even the slightest motion.

#### Low Sensitivity

A low sensitivity means your Cam will notify you only when it detects a substantional amount of motion.

### **Time Between Notifications**

Minimum time before you will receive your next notification.

### Sound Detection

You can adjust the following sound detection settings:

### On / Off

When sound detection is turned off all mobile devices logged in with your Owlet account will stop receiving sound detection notifications.

#### **High Sensitivity**

A high sensitivity means your Cam will notify you when it detects even the slightest noises.

### Low Sensitivity

A low sensitivity means your Cam will notify you only when it detects a substantional amount of noise.

#### **Time Between Notifications**

Minimum time before you will receive your next notification.

### **Video Clips**

The Owlet Cam 2 captures video clips when sound, motion, or cry detection events occur. You can select which events you want to trigger a video clip, and when that event occurs, it will capture a few seconds before and after the event so you have more visibility and insight into what is happening with Baby.

Video clips will only be captured when notifications are enabled on at least one device, and will be available to view for 7 days for all devices associated with the account. Clips can be saved and downloaded to your device in order to share with others.

Once a clip is deleted by a user it is removed from the account and cannot be recovered.

### **Room Comfort**

You can adjust the following temperature/humidity detection settings:

### On / Off

When room comfort detection is turned off all mobile devices logged in with your Owlet account will stop receiving room comfort notifications.

#### Room Temperature & Humidity

Your cam will notify you wth a Sleep Assist prompt when the temperature or humidity settings go beyond the thresholds that are set.

#### Time Between Notifications

Minimum time before you will receive your next notification.

### Record a Video Clip

Your Cam will record a video clip of the notified event and will be stored in the app for 7 days.

# UYARI:

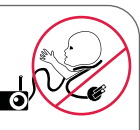

Boğulma Tehlikesi!

Çocukların kablolar nedeniyle BOĞULDUĞU vakalar vasanmıstır. Bebek vatağına 1 metre (3 fit) vakında kullanırken mutlaka koruyucu kılıf kullanın. Her kullanımdan önce kablonun çocuğunuzun göremeyeceği bir yerde olduğundan emin olun. Koruyucu kılıf hasar gördüyse veya bozulduysa kullanmayı hemen bırakın. Kablodaki ve koruvucu kılıftaki etiketi cıkarmavın.

### ÖNEMLİ GÜVENLİK TALİMATLARI

 UYARI: Owlet Cam tıbbi bir cihaz değildir. Tıbbi cihaz olarak veya tıbbi bir cihazın yerine geçecek şekilde kullanılmak üzere tasarlanmamıştır. Hastalık veya sağlık durumunu tanılamak, iyilestirmek, tedavi etmek, hafifletmek veya önlemek ya da anatomivi veva herhangi bir fizvolojik süreci arastırmak. değistirmek veva modifiye etmek icin kullanılamaz ve bu amaçlara yönelik değildir.

 Yalnızca iç mekanda kullanım içindir. Yangın veya elektrik carpması riskini azaltmak için bu ürünü suya veya neme maruz BIRAKMAYIN. Monitörü suya yakın yerlerde (küvet, lavabo vb.) KULLANMAYIN yeva suva batırmayın.

 Bu monitörün kullanılması, uygun yetişkin/ebeveyn gözetiminin verine geçemez. Bu monitör ebeveynleri çocuğun sessiz aktivitelerine dair uvarmaz. Bu nedenle cocuğunuzun aktivitelerini düzenli aralıklarla kontrol etmelisiniz.

 Ürünü KESİNLİKLE sökmeye çalışmayın. Bu işlem tehlikelidir ve garantinin geçersiz kalmasına neden olur.

Kullanıcı monitöre bakım/onarım yapmaya çalışmamalıdır.

 Yalnızca bu ürünle birlikte verilen adaptörü ve kabloları kullanın. Yanlış adaptör kutupsallığı veya voltajı ürüne ciddi sekilde zarar verebilir.

 Kablonun dolaşmasını ve aşırı ısınmayı önlemek için uzatma kablosu KULLANMAYIN.

 Calısırken dokunulduğunda adaptörde hafif bir sıcaklık hissedilebilir. Bu normaldir.

 Uzun süre kullanmayacaksanız AC adaptörünü duvar prizinden MUTLAKA cekin.

 Duvar prizi plakalarının anormal şekilde sıcak olup olmadığını kontrol edin. Sıcaksa kabloları hemen bu prizlerden cekin. Adaptörün gevşek kalmaması veya açıkta tel bulunmaması için tüm duvar prizlerinin iyi durumda olduğundan emin olun. Açıkta tel olmadığından emin olmak için yetkin ve lisanslı bir elektrik teknisvenine kontrol ettirin.

 Adaptörü/duvar prizini cocuğun üzerine basmak ve/veva tehlikeli bir şeye erişmek için kullanabileceği şekilde bir pencerenin altına YERLEŞTİRMEYİN.

 Montajın yetişkin kişiler tarafından yapılması gerekir. Montaj sırasında kücük parcaları cocuklardan uzak tutun. Ürünü ambalaiından cıkarırken dikkatli olun.

 Bu ürün oyuncak değildir. Cocukların ürünle oynamasına İZİN VERMEYIN.

 Monitör, FCC tarafından yönetilen frekanslar üzerinden sifreli iletim kullanır. Wi-Fi yönlendiricinizi parola ile korumayı unutmavın.

### EK GÜVENLİK TALİMATLARI

• HAVALANDIRMA: Hava deliklerinin üzerini KAPATMAYIN. Yatağa, kanepeve, halıva veva benzer bir vüzevin üzerine KOYMAYIN. Hava akısını engellevebilecek sekilde kitaplık veva dolap içine KOYMAYIN.

 ISI: Monitör; radyatör, kalorifer ızgarası, ocak veya ısı üreten diğer cihazlar gibi ısı kaynaklarından uzak bir yere verlestirilmelidir. Avrıca bilesenler doğrudan günes ısığına maruz bırakılmamalıdır.

 GÜÇ KABLOSU KORUMASI: Güç kablosu, üzerine basılmayacak veya herhangi bir nesne tarafından üstünden veya yanından sıkıştırılmayacak şekilde yerleştirilmelidir. Kablonun özellikle fiş bölümüne ve monitörden çıktığı kısma dikkat edilmelidir.

#### SINIRLI GARANTI

Owlet, ürünlerinin arkasında gururla durmaktadır. Garantilerimizi su adreste bulabilirsiniz:

https://owletcare.com/pages/warranty

### FCC UYGUNLUK BEYANI

Bu ünitede uvgunluktan sorumlu tarafın acıkca onavlamadığı değisiklik veva modifikasvonlar vapılması, kullanıcının bu ekipmanı çalıştırma yetkisini geçersiz kılabilir. Lütfen YALNIZCA ürünle birlikte verilen güç adaptörünü kullanın. Aksi halde

sınırlı garanti geçersiz kalabilir. Bu ekipman test edilmiş ve FCC kurallarının 15. Bölümü uvarınca B Sınıfı dijital cihaz sınırlarına uvgun bulunmustur. Bu sınırlar, konut tipi kurulumlarda zararlı girişime karşı makul düzeyde koruma sağlamak üzere tasarlanmıştır. Bu ekipman radyo frekansı enerjisi üretir, kullanır ve vavabilir, Ekipman, üreticinin talimatlarına uvgun olarak kurulmadığı ve kullanılmadığı takdirde radvo iletisiminde zararlı girisimlere neden olabilir.

#### WEE UYGUNLUK BEYANI

Owlet, atık elektrikli ve elektronik ekipmanlara (WEEE) ilişkin 2012/19/EU sayılı direktifin gerekliliklerini karşılama konusunda kararlıdır. Owlet ürünlerinin AB ve Birlesik Krallık'ta uygun sekilde atılması hakkında daha fazla bilgi edinmek için lütfen owletcare.com adresindeki web sitemizi ziyaret edin.

### UYGUNLUK BEYANI

Owlet Baby Care, isbu belge ile Owlet Cam 'nin 2014/53/ EU sayılı direktife uygun olduğunu beyan eder. AB uygunluk beyanının tam metnine aşağıdaki internet adresinden ulasılabilir:

https://owletcare.com/pages/ce-compliance

#### FREKANS ARALIĞI VE MAKSİMUM ÇIKIŞ 2412-2472 MHz (0,0249 Watt cikis)

ABD Patent Numaraları: D864147 ve D864148. Diğer patentler beklemededir

### IC:21386-0C2A

Bu cihaz, Industry Canada lisansından muaf RSS standartlarına uygundur. Çalıştırma aşağıdaki iki koşula tabidir: (1) bu cihaz parazitlere neden olamaz ve (2) bu cihaz, cihazın istenmeyen sekilde calışmasına neden olabilecek girişimler dahil olmak üzere her türlü girisimi kabul etmelidir.

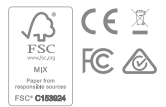

## Siber güvenlik olaylarını tespit etme

Owlet'te siber güvenlik en öncelikli konulardan biridir. Ürünlerimizin ve hizmetlerimizin sürekli güvenliğini sağlamak için özel bir ekibe sahibiz. Şüphelenilen sorunları araştırabilmemiz için ürünlerimizde günlük kaydı özelliği etkinleştirilmiştir. Bir sorun olduğundan şüpheleniyorsanız lütfen bizimle iletişime geçin: https://support.owletcare.com/hc/en-us/categories/360003108872

## Cihazınızı güncel tutma

Telefonunuz, bilgisayarınız ve bizim uygulamamız gibi uygulamalarınız dahil olmak üzere, cihazlarınızı üretici güncellemeleriyle güncel tutmanız önemlidir. Kullanıma sunulan güncellemeleri indirdiğinizden ve mevcut en son sürümü kullandığınızdan emin olun. Cihazımızda bir güvenlik açığı bulunursa yeni sürümlerde güvenlik güncellemeleri yayınlanacaktır. Lütfen Owlet uygulamanızın da güncel olduğundan emin olun. Olası güvenlik açığı endişeleri, Owlet'in Güvenlik Açığı Açıklama Politikası'nda belirtilen şekilde bildirilebilir: https://owletcare.com/pages/vulnerability-disclosure-policy

### Güvenlik güncellemeleri

Cihazınızın güvenliğinin sağlanması için gereken veya rutin güvenlik güncellemeleri en geç 31 Aralık 2027 tarihine kadar cihazınıza sağlanacaktır.

Owlet Baby Care, Inc., işbu belge ile Owlet Cam 'nin 2014/53/EU sayılı direktife ve Birleşik Krallık PSTI'ye (2022) uygun olduğunu beyan eder. AB ve Birleşik Krallık Uygunluk Beyanı'nın tam metnine aşağıdaki internet adresinden ulaşılabilir: https://owletcare.com/pages/ce-compliane

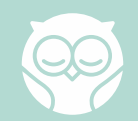